#### Installation TrueNas

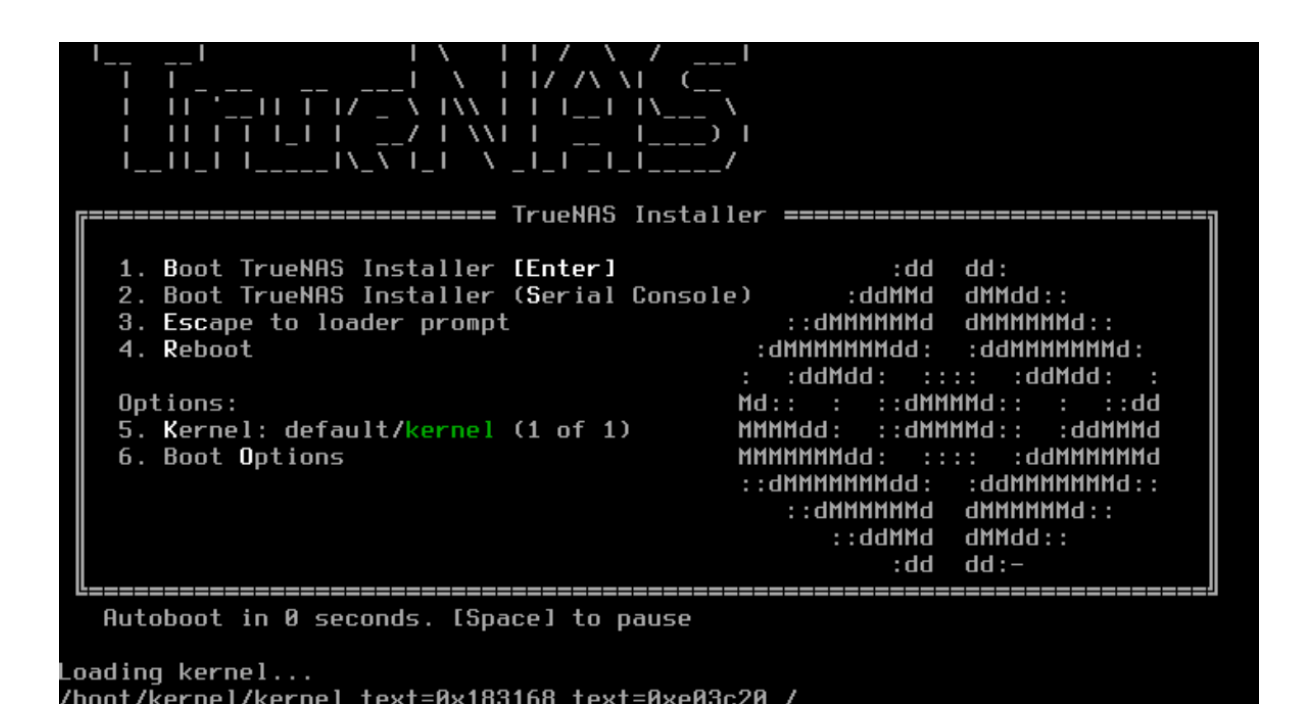

| TrueNAS 13.0-U6.4 Console Setup                                      |
|----------------------------------------------------------------------|
| I Install/Upgrade<br>2 Shell<br>3 Reboot System<br>4 Shutdown System |
| Cancel>                                                              |
|                                                                      |

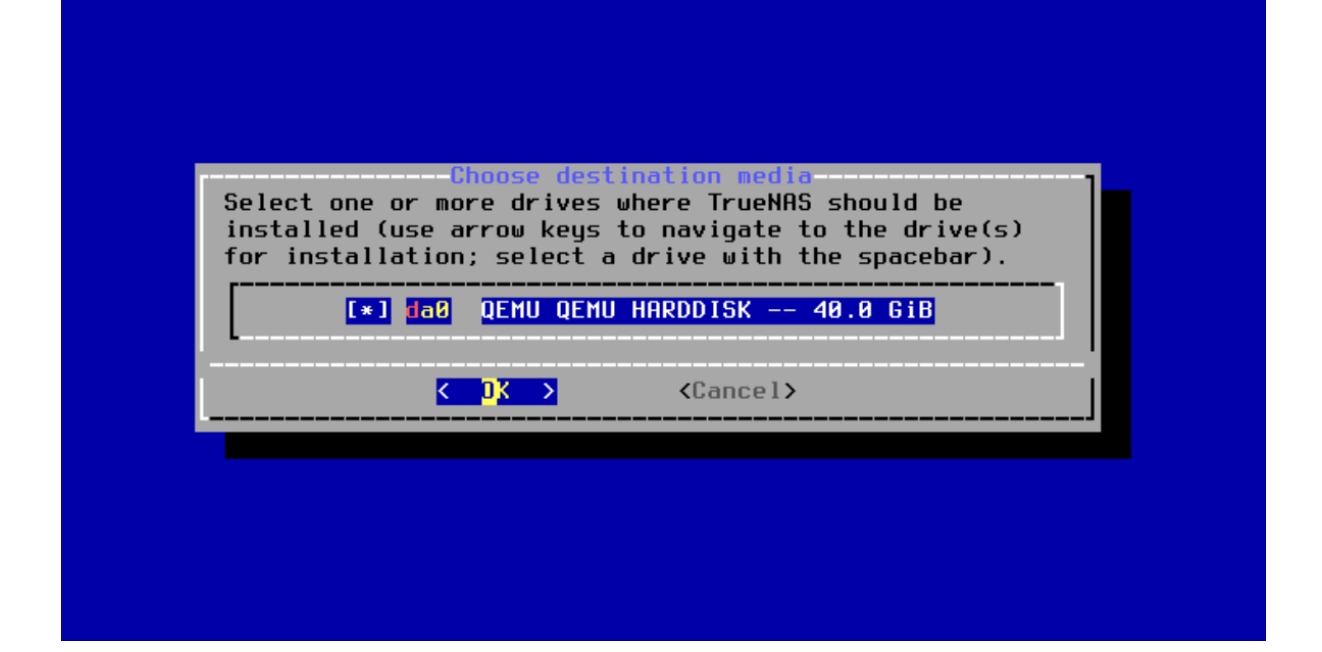

| HARNING:<br>- This will erase ALL partitions and data on da0.                                                |
|----------------------------------------------------------------------------------------------------|
| - You can't use da0 for sharing data.                                                                        |
| NOTE:<br>- Installing on SATA, SAS, or NVMe flash media is recommended.<br>USB flash sticks are discouraged. |
| Proceed with the installation?                                                                               |
| <pre> Yes &gt;</pre>                                                                                         |
|                                                                                                    |
|                                                                                                    |
|                                                                                                    |

| Enter your root pas<br>password | sword; cancel for no root |
|---------------------------------|---------------------------|
| Password:<br>Confirm Password:  | *****<br>*****            |
| < DK >                          | <cancel></cancel>         |

| TrueNAS Boot Mode<br>TrueNAS can be booted in either BIOS or UEFI mode.                                                    |
|----------------------------------------------------------------------------------------------------|
| BIOS mode is recommended for legacy and enterprise hardware, whereas UEFI may be required for newer consumer motherboards. |
| <pre></pre>                                                                                                    |
|                                                                                                    |
|                                                                                                    |
|                                                                                                    |

| TrueNAS 13.0-U6.4 Console Setup                                      |
|----------------------------------------------------------------------|
| 1 Install/Upgrade<br>2 Shell<br>3 Reboot System<br>4 Shutdown System |
| Cancel>                                                              |
|                                                                      |

| FreeBSD/amd64 (truenas.local) (ttyv0)                                                                                                    |
|----------------------------------------------------------------------------------------------------|
| Console setup                                                                                                    |
| 1) Configure Network Interfaces<br>2) Configure Link Aggregation<br>3) Configure VLAN Interface<br>4) Configure Default Route<br>5) Configure Static Routes<br>6) Configure DNS<br>7) Reset Root Password<br>8) Reset Configuration to Defaults<br>9) Shell<br>10) Reboot<br>11) Shut Down |
| The web user interface is at:                                                                                                    |
| http://192.168.10.25<br>https://192.168.10.25                                                                                                    |
| Enter an option from 1-11:                                                                                                    |

| S <sup>*</sup> □ S TrueNAS - 192.168.10.25 × +      | -                                                   | ٥      | × |
|-----------------------------------------------------|-----------------------------------------------------|--------|---|
| ← C ▲ Not secure   192.168.10.25/ui/sessions/signin | や む ゆ の                                             |        | • |
|                                                     |                                                     |        |   |
|                                                     |                                                     |        |   |
|                                                     |                                                     |        |   |
|                                                     |                                                     |        |   |
| Sector Index (1997)                                 | AS                                                  |        |   |
| LUNE                                                |                                                     |        |   |
|                                                     |                                                     |        |   |
| Ext. new years one with nonework                    |                                                     |        |   |
| Set new root account password:                      |                                                     |        |   |
|                                                     |                                                     |        |   |
| Confirm Password *                                  |                                                     |        |   |
|                                                     |                                                     |        |   |
| SIGN IN                                             |                                                     |        |   |
|                                                     |                                                     |        |   |
| TrueNAS CORE @ © 2024 🗰 Sys                         | stems                                               |        |   |
|                                                     |                                                     |        |   |
|                                                     | Activate Windows<br>Go to Settings to activate Wind |        |   |
|                                                     |                                                     | 12 414 |   |

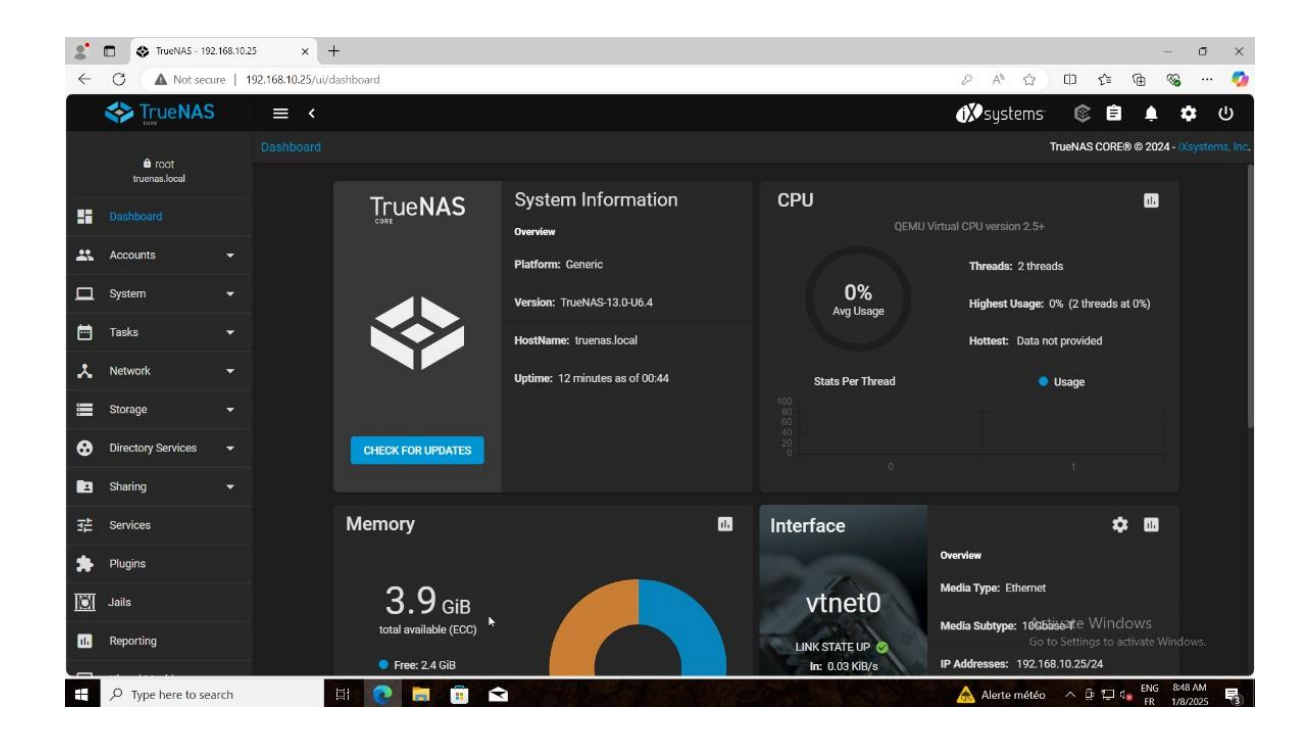

|         | TrueNAS - 192.1          | 168.10.25 ×         | +                |  |  |   |   |   |                  |      |                      |              | -                | ٥        | ×   |
|---------|--------------------------|---------------------|------------------|--|--|---|---|---|------------------|------|----------------------|--------------|------------------|----------|-----|
| ←       | C A Not secur            | re   192.168.10.25/ | ii/storage/pools |  |  |   |   |   | Ø A <sup>%</sup> | ۵ d  | ) <u>{</u>           | Ē            | <b>S</b>         |          | ø   |
|         | TrueNAS                  | : ≡ <               |                  |  |  |   |   | C | <b>iX)</b> syste | ms:  | ¢ 🕯                  | I A          | \$               | Ċ        | 5   |
|         |                          | Storage /           |                  |  |  |   |   |   |                  | True | NAS COR              | E® © 202     | 24 - (Xs)        |          |     |
|         | truenas.local            |                     |                  |  |  |   |   |   |                  |      |                      |              |                  |          |     |
|         | Dashboard                | Pool                | 3                |  |  |   |   |   |                  |      |                      |              | AD               | D        |     |
| **      | Accounts                 | -                   |                  |  |  |   |   |   |                  |      |                      |              |                  |          |     |
|         | System                   | ▼ No                | pools            |  |  |   |   |   |                  |      |                      |              |                  |          |     |
|         | Tasks                    | -                   |                  |  |  |   |   |   |                  |      |                      |              |                  |          |     |
|         | Network                  |                     |                  |  |  |   |   |   |                  |      |                      |              |                  |          |     |
| _       |                          |                     |                  |  |  |   |   |   |                  |      |                      |              |                  |          |     |
| =       |                          | <b>^</b>            |                  |  |  |   |   |   |                  |      |                      |              |                  |          |     |
|         | Pools                    |                     |                  |  |  |   |   |   |                  |      |                      |              |                  |          |     |
|         | Snapshots                |                     |                  |  |  |   |   |   |                  |      |                      |              |                  |          |     |
|         | VMware-Snapshots         |                     |                  |  |  |   |   |   |                  |      |                      |              |                  |          |     |
|         | Disks                    |                     |                  |  |  |   |   |   |                  |      |                      |              |                  |          |     |
|         | Import Disk              |                     |                  |  |  |   |   |   |                  |      |                      |              |                  |          |     |
| •       | Directory Services       |                     |                  |  |  |   |   |   |                  |      | te Wind<br>ttings to |              |                  |          |     |
| 192.168 | 8.10.25/ui/storage/pools |                     |                  |  |  |   |   |   |                  |      |                      |              |                  |          |     |
|         |                          | rch                 | H 💽 🚍            |  |  | 1 | - |   | 1 OR -1          | 74%  | ê 🖸                  | 다. ENG<br>FR | 8:53 /<br>1/8/20 | M<br>125 | (3) |

|         | TrueNAS - 192          | 168.10 | 25 × +                         |   |  |  |  |     |  |     |                  |     |                 |      |           | -      | n            | ×      |
|---------|------------------------|--------|--------------------------------|---|--|--|--|-----|--|-----|------------------|-----|-----------------|------|-----------|--------|--------------|--------|
| •       | C A Not secu           | re     | 192,168.10.25/ui/storage/pools |   |  |  |  |     |  | P   | A <sup>N</sup> 5 | 2 1 | 10              | sî≡  | Gh.       | 89     |              |        |
|         |                        |        | ≡ <                            |   |  |  |  |     |  | (X) | syster           | าร  | ٢               | Ê    | Ļ         |        | *            | უ      |
|         |                        |        |                                |   |  |  |  |     |  |     |                  | Tru | eNAS            | CORE | 8 © 20    | 24 - 😿 |              |        |
|         | ercot<br>truenas.local |        |                                |   |  |  |  |     |  |     |                  |     |                 |      |           |        |              |        |
|         | Dashboard              |        | Pools                          |   |  |  |  |     |  |     |                  |     |                 |      |           |        | DD           | n<br>R |
|         | Accounts               |        |                                |   |  |  |  |     |  |     |                  |     |                 |      |           |        |              |        |
|         | System                 |        | No pools                       |   |  |  |  |     |  |     |                  |     |                 |      |           |        |              |        |
|         | Tasks                  |        |                                |   |  |  |  |     |  |     |                  |     |                 |      |           |        |              |        |
| *       | Network                |        |                                |   |  |  |  |     |  |     |                  |     |                 |      |           |        |              |        |
|         |                        |        |                                |   |  |  |  |     |  |     |                  |     |                 |      |           |        |              |        |
|         |                        |        |                                |   |  |  |  |     |  |     |                  |     |                 |      |           |        |              |        |
|         | Snapshots              |        |                                |   |  |  |  |     |  |     |                  |     |                 |      |           |        |              |        |
|         | VMware-Snapshots       |        |                                |   |  |  |  |     |  |     |                  |     |                 |      |           |        |              |        |
|         | Disks                  |        |                                |   |  |  |  |     |  |     |                  |     |                 |      |           |        |              |        |
|         | Import Disk            |        |                                |   |  |  |  |     |  |     |                  |     |                 |      |           |        |              |        |
| •       | Directory Services     |        |                                |   |  |  |  |     |  |     |                  |     | ate \<br>etting |      |           |        |              |        |
| 192.168 | 10.25/ui/storage/pools |        |                                |   |  |  |  |     |  |     |                  |     |                 |      |           |        |              |        |
| -       | ,O Type here to sea    | rch    | H 💽                            | Ŷ |  |  |  | No. |  |     | lerte mé         | téo | ^ <u>0</u>      | 10 d | ENC<br>FR | 10:5   | I AM<br>2025 | 5      |

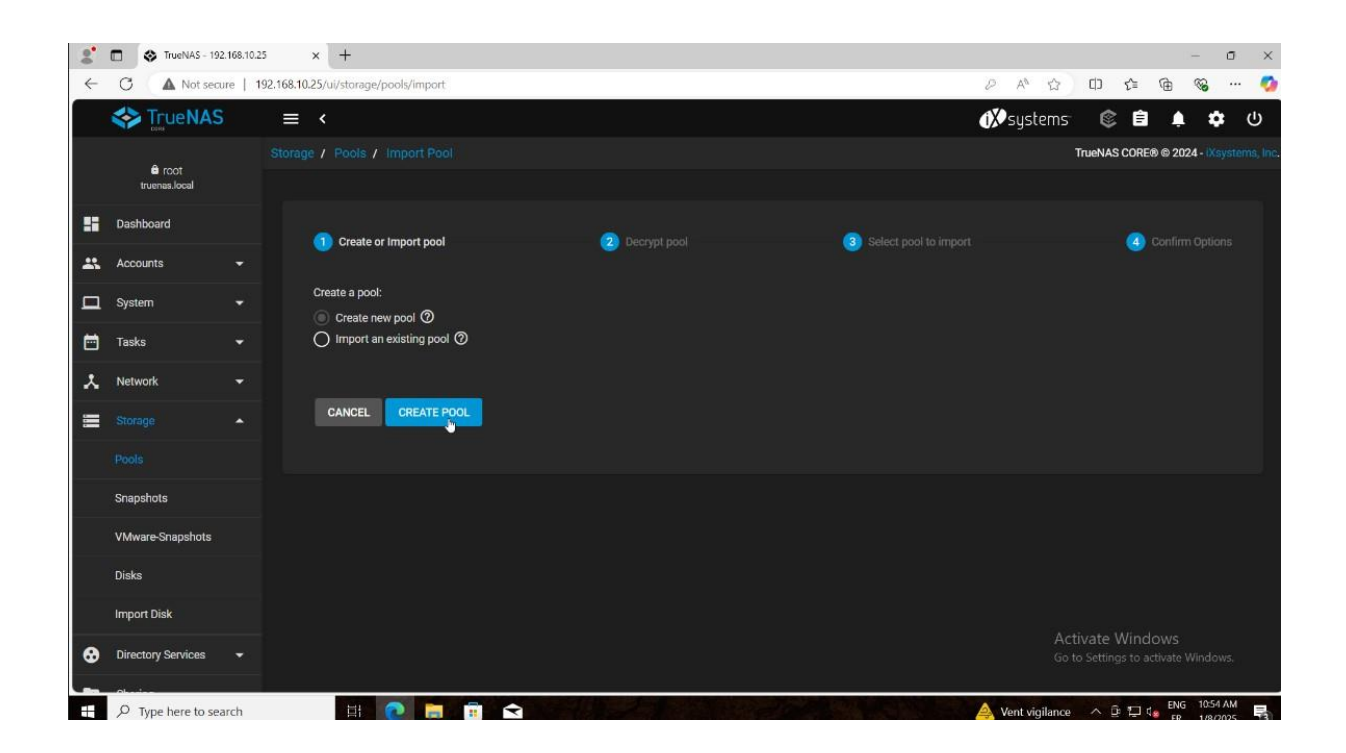

| 2            | TrueNAS - 192           | 2.168.10.25 | × +                   |                                    |                                                     |                           |         |   |              |                   |           |                  |                    |                      |         |                     | 5 X         |
|--------------|-------------------------|-------------|-----------------------|------------------------------------|-----------------------------------------------------|---------------------------|---------|---|--------------|-------------------|-----------|------------------|--------------------|----------------------|---------|---------------------|-------------|
| $\leftarrow$ | C A Not secu            | ure   197   | 2.168.10.25/ui/stora  | ige/pools/mana                     | ger                                                 |                           |         |   |              |                   |           | ₽ A <sup>6</sup> | ය C                | ] { <u>`</u> ≣       | æ       | 88                  | 🧔           |
|              | < True NAS              |             | ≡ <                   |                                    |                                                     |                           |         |   |              |                   |           | () sys           | stems              | ¢ 6                  |         | •                   | с           |
|              | € root<br>truenas.local |             |                       |                                    |                                                     |                           |         |   |              |                   |           |                  | True               | NAS COR              | E® © 2( | 024 - iXsy          | rtems, Inc. |
|              | Dashboard               |             | Name *                |                                    | ⑦                                                   | tion 🕜                    |         |   |              |                   |           |                  |                    |                      |         |                     |             |
| **           | Accounts                |             | RESET LA              | YOUT SUG                           | GEST LAYOUT                                         | ADD VI                    | DEV 👻   |   |              |                   |           |                  |                    |                      |         |                     |             |
|              | System                  |             |                       |                                    |                                                     |                           |         |   |              |                   |           |                  |                    |                      |         |                     |             |
|              | Tasks                   |             |                       |                                    | Available Disks                                     |                           |         |   |              |                   | Data VDev | s                |                    |                      |         |                     |             |
| *            | Network                 |             | M                     | Disk                               | Туре                                                | Capacity                  |         |   |              | Disk              |           | Туре             | Capacity           |                      |         |                     |             |
|              |                         |             |                       | da1                                | UNKNO                                               | 20 GiB                    |         | 7 |              |                   |           |                  |                    |                      |         |                     |             |
|              |                         |             |                       | da2                                | UNKNO                                               | 20 GiB                    |         |   | 0 selected   | d / O total       |           |                  |                    |                      |         |                     |             |
|              | Snapshots               |             | Warning:              | There are 2 disk                   | s available that have no                            | n-unique serial           |         |   | Stripe       |                   | •         |                  |                    |                      |         |                     |             |
|              | VMware-Snapshots        |             | numbers.<br>and addir | Non-unique ser<br>ng such disks to | ial numbers can be cau<br>a pool can result in lost | sed by a cabling<br>data. | g issue |   | Estimated ra | w capacity: 0 B 4 | 0         |                  |                    |                      |         |                     |             |
|              | Disks                   |             | Show<br>2 selecte     | disks with non-i<br>d / 2 total    | unique serial numbers                               |                           |         |   |              |                   |           |                  |                    |                      |         |                     |             |
|              | Import Disk             |             |                       |                                    |                                                     |                           |         |   |              |                   |           |                  |                    |                      |         |                     |             |
| •            | Directory Services      |             | Filter disks b        | y name                             | Filter disks by ca                                  | apacity                   |         |   |              |                   |           |                  | Activa<br>Go to Si | te Win<br>ettings to |         |                     |             |
| -            |                         |             | Estimated to          | atal raw data cap                  | pacity: O B                                         |                           | k       |   |              |                   |           |                  |                    |                      |         |                     |             |
|              | ✓ Type here to sea      | arch        | 目                     | 0                                  |                                                     |                           |         |   |              |                   |           | A Vent           | vigilance          |                      | de ENG  | G 10:56 /<br>1/8/20 | M<br>25     |

### **PassThrough**

| 2            | TrueNAS - 192      | .168.10.25 | 5 × +                              |                    |          |   |           |                  |            |                  |             |          | -               | σ               | ×        |
|--------------|--------------------|------------|------------------------------------|--------------------|----------|---|-----------|------------------|------------|------------------|-------------|----------|-----------------|-----------------|----------|
| $\leftarrow$ | C A Not secu       | ire   19   | 92.168.10.25/ui/storage/pools/mana | iger               |          |   |           |                  |            | ₽ A <sup>6</sup> | \$ D        | £^≡      | ¢۲ 🗞            |                 | •        |
|              |                    |            | ≡ <                                |                    |          |   |           |                  |            | <b>₫≫</b> sys    | tems (      | ۵        | Ļ               | <b>\$</b>       |          |
|              | A mot              |            |                                    |                    |          |   |           |                  |            |                  | TrueN       | IAS CORE | 8 © 2024 -      |                 | is, Inc. |
|              | truenas.local      |            | Name *                             | ⑦                  | ion 🕜    |   |           |                  |            |                  |             |          |                 |                 |          |
|              | Dashboard          |            | RESET LAYOUT SUG                   | GEST LAYOUT        |          |   |           |                  |            |                  |             |          |                 |                 |          |
| **           | Accounts           |            |                                    |                    |          |   |           |                  |            |                  |             |          |                 |                 |          |
| □            | System             |            |                                    | Available Disks    |          |   |           |                  | Data VDevs |                  |             |          |                 |                 |          |
|              | Tasks              |            | Disk Disk                          | Туре               | Capacity |   |           | Disk             |            | Туре             | Capacity    |          |                 |                 |          |
| *            | Network            |            |                                    |                    |          | - |           | da1              |            | UNKNOW           | 20 GiB      |          |                 |                 |          |
|              |                    |            | 0 selected / 0 total               |                    |          |   |           | da2              |            | UNKNOW           | 20 GiB      |          |                 |                 |          |
|              |                    |            | Filter disks by name               | Filter disks by ca | nacity   |   | 2 selec   | ted / 2 total    |            |                  |             |          |                 |                 |          |
|              | Snapshots          |            |                                    |                    | pany     |   | Stripe    |                  |            |                  |             |          |                 |                 |          |
|              | VMware-Snapshots   |            |                                    |                    |          |   | Estimated | raw capacity: 30 | 6 GIB 🕜    |                  |             |          |                 |                 |          |
|              | Disks              |            | Estimated total raw data ca        | pacity: 36 GiB     |          |   |           |                  |            |                  |             |          |                 |                 |          |
|              | Import Disk        |            | Caution: A stripe data vdev.       |                    |          |   |           |                  |            |                  |             |          |                 |                 |          |
| •            | Directory Services |            | CREATE CANCEL                      |                    |          |   |           |                  |            |                  |             |          |                 |                 | Į        |
| -            | P Type here to sea | arch       | H C .                              |                    |          |   | 1995      |                  |            | Alerte           | e météo 🛛 🔨 | ê 🖵 (    | ENG 10<br>FR 1/ | 56 AM<br>8/2025 | 5        |

#### Il faut d'abord repérer quel est le disque qui nous intéresse

|         | A DESCRIPTION OF THE OWNER OF THE OWNER OWNER OF THE OWNER OF THE OWNER OF THE OWNER OF THE OWNER OF THE OWNER OF THE OWNER OF THE OWNER OF THE OWNER OF THE OWNER OF THE OWNER OF THE OWNER OF THE OWNER OF THE OWNER OF THE OWNER OF THE OWNER OF THE OWNER OWNER OF THE OWNER OWNER |           |                   | whe Disk  |     | 10 <sup>-1</sup> •000 100 |                    |            |
|---------|----------------------------------------------------------------------------------------------------|-----------|-------------------|-----------|-----|---------------------------|--------------------|------------|
| - 8     | Device                                                                                                    | Туре      | Usage             | Size      | GPT | Model                     | Sorial             |            |
| - X - 3 | - 🖨 /dev/nvme0n1                                                                                                    | nvme      | partitions        | 4.00 TB   | Yes | CT4000P3PSSD8             | 222450700554       | S.M.A.R.I. |
| Log     | /dev/nvme0n                                                                                                    | partition | ext4              | 4.00 TB   | Yes |                           | 2334E87005FA       | PASSED     |
| -       | = 🗗 /dev/sda                                                                                                    | Hard Disk | partitions        | 2.00 TB   | No  | WDC WD20F7AZ-00GG IB0     | WD WYR24515028     | Diagon     |
| rioc    | - 🖨 /dev/sda1                                                                                                    | partition | linux_raid_member | 8.59 GB   | No  |                           | TTO-TTADZAS ISOSOL | PASSED     |
| 1105    | 🖨 /dev/sda2                                                                                                    | partition | linux_raid_member | 2.15 GB   | No  |                           |                    |            |
|         | └ 🖨 /dev/sda3                                                                                                    | partition | linux_raid_member | 1.99 TB   | No  |                           |                    |            |
| -       | - 🖨 /dev/sdb                                                                                                    | SSD       | partitions        | 512.11 GB | Yes | TS512GSSD230S             | G006330440         | DASSED     |

# Puis nous exécutons cette commande afin de lister les disques disponibles et avoir l'ID du disque

| root@m21:~# 1s -n /dev/disk/by-i | d/                                                       |
|----------------------------------|----------------------------------------------------------|
| total 0                          |                                                          |
| lrwxrwxrwx 1 0 0 9 Feb 4 12:57   | ata-TS512GSSD230S C006220440                             |
| lrwxrwxrwx 1 0 0 10 Feb 4 12:57  | ata-TS512GSSD230S_G006330440 $\rightarrow$ //Sdb         |
| lrwxrwxrwx 1 0 0 10 Feb 4 12:57  | ata-TS512GSSD2305_G006330440-part1 $\rightarrow$ /./sdb1 |
| lrwxrwxrwx 1 0 0 10 Feb 4 12:57  | ata-TS512GSSD230S $G006330440$ -part2 ->/./SdD2          |
| 1rwxrwxrwx 1 0 0 9 Feb 4 12:57   | ata-WDC WD20EZAZ-00GGIB0 WD-WYB27515C2CT                 |
| 1rwxrwxrwx 1 0 0 10 Feb 4 12:57  | ata-WDC WD20EZAZ-00GGJB0 WD-WXB2A515C36L-> ././Sda       |
| lrwxrwxrwx 1 0 0 10 Feb 4 12:57  | ata-WDC WD20EZAZ-00GGJB0 WD-WXB2A515C36L-part2           |
| lrwxrwxrwx 1 0 0 10 Feb 4 12:57  | ata-WDC_WD20EZAZ-00GGJB0_WD-WXB2A515C36L-part2_>         |
| 1rwxrwxrwx 1 0 0 10 Feb 4 12:57  | dm-name-pve-root ->//dm-1                                |
| 1rwxrwxrwx 1 0 0 10 Feb 4 12:57  | dm-name-pve-swap ->//dm-0                                |
| Irwxrwxrwx 1 0 0 10 Feb 4 12:57  | dm-uuid-LVM-oB5S50H0CpfW8VmUFrrCeE9aGhagsOXakT9HsmODz    |
| /dm-1                            |                                                          |
| /dm-0                            | dm-uuid-LVM-oB5S50H0CpfW8VmUFrrCeE9aGhaqsQXaMwspfV8F2    |

Puis nous exécutons la commande : /sbin/qm set 103 -scsi1 /dev/disk/byid/ata- WDC\_WD20EZAZ-00GGJB0\_WD-WXB2A515C36L qui nous permet de lier le disque dur à notre VM. **PassThrough** 

root@m21:~# /sbin/gm set 103 -scsi1 /dev/disk/by-id/ata-WDC\_WD20EZAZ-00GGJB0\_WD-WXB2A515C36 update VM 103: -scsi1 /dev/disk/by-id/ata-WDC\_WD20EZAZ-00GGJB0\_WD-WXB2A515C36L root@m21:~#

## <u>Pàcsis Through</u>

| 103 ( | (srv-truenas.core.ipssi-mlv) on no | le 'm2l' No Tags 🖋                                               | Start (    | <b>9</b> s |
|-------|------------------------------------|------------------------------------------------------------------|------------|------------|
|       | Add ~ Remove Edit                  | Disk Action Revert                                               |            | ÷.         |
|       | Memory                             | 4.00 GiB                                                         |            |            |
|       | Processors                         | 2 (1 sockets, 2 cores) [x86-64-v2-AES]                           |            |            |
|       | BIOS                               | Default (SeaBIOS)                                                |            |            |
|       | Display                            | Default                                                          |            |            |
|       | S Machine                          | Default (i440fx)                                                 |            | 1          |
|       | SCSI Controller                    | VirtlO SCSI single                                               |            | - 29       |
|       | O CD/DVD Drive (ide2)              | local:iso/TrueNAS-13.0-U6.4.iso,media=cdrom,size=1024504K        |            |            |
|       | Hard Disk (scsi0)                  | local:103/vm-103-disk-0.qcow2,iothread=1,size=40G                |            |            |
|       | Hard Disk (scsi1)                  | /dev/disk/by-id/ata-WDC_WD20EZAZ-00GGJB0_WD-WXB2A515C36L,size=19 | 953514584K | 4          |
|       | ➡ Network Device (net0)            | virtio=BC:24:11:34:2E:E8,bridge=vmbr667,tag=30                   |            |            |